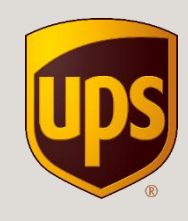

## Instrukcja tworzenia etykiety wysyłkowej w Specjalnej Ofercie UPS dla Sprzedających na Allegro

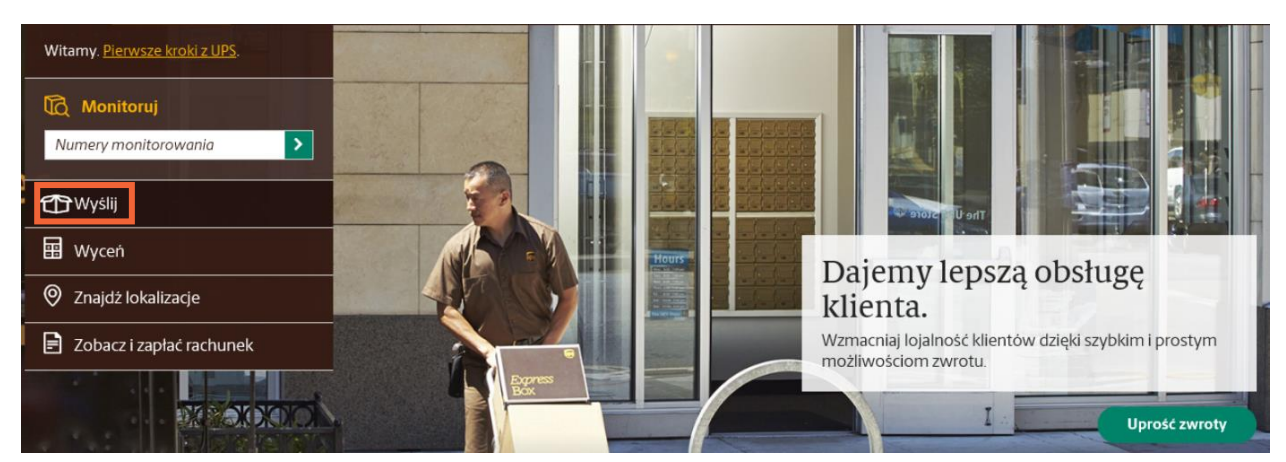

1. Wejdź na <u>www.ups.com</u>, zaloguj się i wybierz opcję "Wyślij"

2. Jeśli pojawi się zielone pole z możliwością wyświetlenia nowej szaty graficznej kliknij "Wypróbuj już dziś"

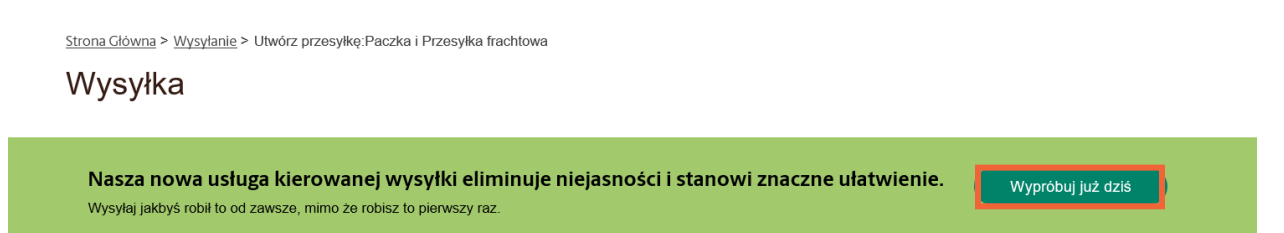

3. Upewnij się, że wybrałeś konto stworzone w Unikalnej ofercie UPS dla sprzedających na Allegro.

|                                      | 1<br>Gdzie Co              | )3<br> | 4 5 6<br>Szczegóły Płatność Przegląd                    |        |  |
|--------------------------------------|----------------------------|--------|---------------------------------------------------------|--------|--|
| Wysyłka z                            |                            | Edytuj | Zwrot do                                                | Edytuj |  |
| KarolinaAllegr<br>Prza<br>WARSZAWA 0 | o, Karolina<br>278<br>1756 |        | KarolinaAllegro, Karolina<br>Prza 278<br>WARSZAWA 01756 |        |  |
| Wybierz kont<br>7 8 - Karo           | element<br>ina             |        |                                                         |        |  |

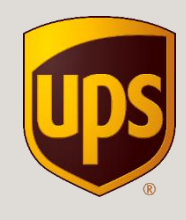

4. Wprowadź dane kupującego z aukcji Allegro. Koniecznie podaj numer telefonu i adres mailowy, aby odbiorca otrzymał powiadomienia, gdy przesyłka będzie gotowa do odbioru w UPS Access Point <sup>™</sup>.

|                             | DORĄU Wysyn                      | ana jest piz | .esyika:          |                   |
|-----------------------------|----------------------------------|--------------|-------------------|-------------------|
| * Oznacza wymagane pole     |                                  |              | ← Układ klasyczny | A Wysyłka frachti |
| Kontakty                    |                                  |              |                   |                   |
| Wybierz jeden element       |                                  |              |                   | -                 |
| Kraj lub terytorium *       |                                  |              |                   |                   |
| Polska                      |                                  |              |                   | -                 |
| Nazwa firmy lub nazwisko *  |                                  | Nazwisko oso | by kontaktowej    |                   |
| Jan Kowalski                |                                  | /            |                   |                   |
| Adres *                     |                                  |              |                   |                   |
| Dobra 5                     |                                  |              |                   | ~                 |
| Mieszkanie, apartament, pon | nieszczenie, budynek, piętro itp |              |                   |                   |
| Dział, osoba odpowiedzialna | itp.                             |              |                   |                   |
| Kod pocztowy *              | Miasto *                         |              | Inne dane adreso  | owe               |
| 05500 🗸                     | Piaseczno                        |              | ✓                 |                   |
| Czy to jest adres prywatny? |                                  |              |                   |                   |
| Nie                         |                                  |              |                   |                   |
| Adres e-mail                |                                  | Nr telefonu  |                   | Wewn.             |
| jak.kowalski@firma.pl       |                                  | /            |                   |                   |

Dokąd wysyłana jest przesyłka?

5. Po wprowadzeniu wszystkich informacji, kliknij "Kontynuuj".

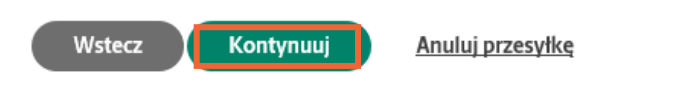

6. Wystarczy, że podasz tylko wagę przesyłki i określisz rodzaj opakowania. Jeśli chcesz skorzystać z usługi Deklaracja wartości, podaj deklarowaną kwotę.

| Jakie                              | ego rodzaju opak | owania używasz?                                              |                        |
|------------------------------------|------------------|--------------------------------------------------------------|------------------------|
| Oznacza wymagane pole              |                  | ← Układ klasyczny                                            | 🗄 Wysyłka fracht       |
| 🗇 Paczka 1.                        |                  |                                                              | 🗅 Duplikuj             |
| Typ opakowania* Opakowanie klienta | •                | Podanie masy i wymiarów przesy<br>dokładniejsze określenie s | tki umožliwi<br>tawki. |
| Waga*                              |                  |                                                              |                        |
| 1                                  | 🗸 kgs            |                                                              | cm                     |
| Długość                            |                  |                                                              | ) t                    |
|                                    | cm               |                                                              | cm                     |
| Szerokość                          |                  |                                                              |                        |
|                                    | cm               | <b>*</b>                                                     | J *                    |
| Wysokość                           |                  | cm                                                           |                        |
|                                    | cm               |                                                              |                        |
| Deklarowana wartość                | Pomoc 🕐          |                                                              |                        |
|                                    | PLN              |                                                              |                        |

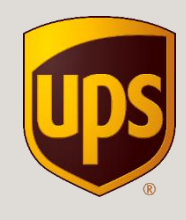

 Zdecyduj czy chcesz zamówić kuriera (dodatkowa opłata 8,13 PLN niezależnie od ilości nadanych przesyłek) czy osobiście nadasz przesyłkę w punkcie UPS Access Point<sup>TM</sup>. Najbliższy punkt znajdziesz w <u>lokalizatorze</u>. Wystarczy, że po wydrukowaniu etykiety, zaniesiesz przesyłkę do dowolnego punktu.

## Jak chcesz wysyłać?

| * Oznacza wymagane pole                       |     | ← Układ klasyczny       | 🗄 Wysyłka frachtu |  |
|-----------------------------------------------|-----|-------------------------|-------------------|--|
| Czy chcesz, żebyśmy odebrali Twoją przesyłkę? |     |                         |                   |  |
| Nie, ja nadam.                                | LUB | Tak, chcę, aby odebranc | o moją przesyłkę. |  |

8. Zaznacz doręczenie paczki do UPS Access Point <sup>™</sup>. System automatycznie podpowiada lokalizację najbliższą adresowi doręczenia. Jeśli kupujący wybrał inny punkt kliknij "Wyszukaj".

Czy adresat woli odebrać tę przesyłkę z innej lokalizacji?

| Nie, dostarczyć do odbiorcy.                     | -LUB-                   | Tak, chcę, aby przetrzymano przesyłkę w<br>lokalizacji UPS. |
|--------------------------------------------------|-------------------------|-------------------------------------------------------------|
|                                                  |                         |                                                             |
| Wybierz lokalizację na mapie                     |                         | ▲                                                           |
| Wyszukaj                                         |                         |                                                             |
| Wyszukaj według identyfikatora lokalizacji       |                         | •                                                           |
| Aktualnie wybrane:                               |                         |                                                             |
| SKLEP SPOZYWCZY, U81571042<br>GOLKOWSKA 56       |                         |                                                             |
| PIASECZNO 05502                                  |                         |                                                             |
|                                                  |                         |                                                             |
| Paczka(-i) będzie(-ą) przechowywana(-e) w celu o | odbioru przez klienta v | v UPS Access Point.                                         |

9. Wybierz punkt odbioru, który zaznaczył kupujący. Jeśli chcesz wysłać przesyłkę pobraniową zaznacz opcję "Akceptuje płatności przy odbiorze".

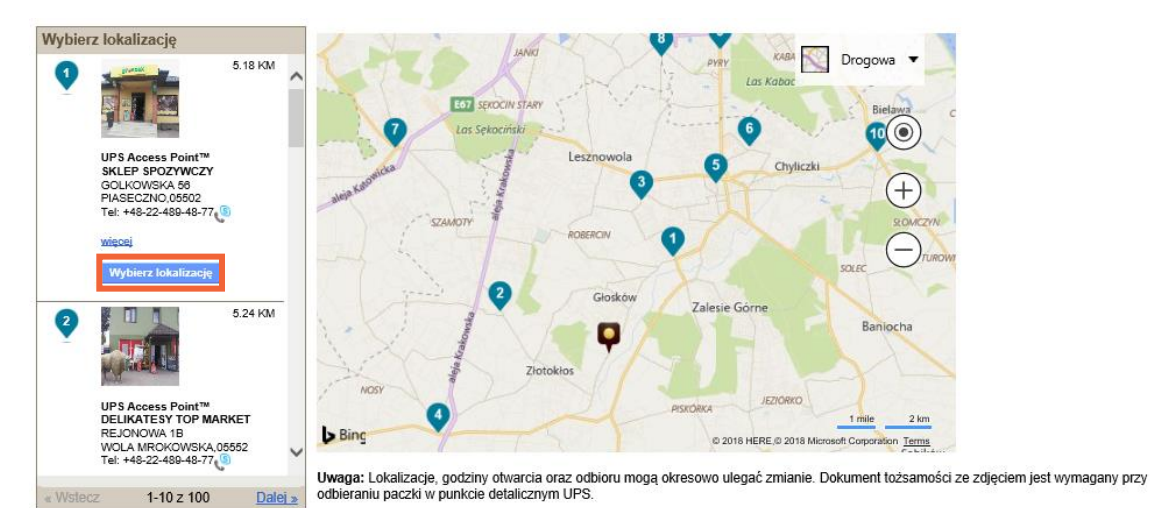

Dostępna opcja wcześniejszego odbioru
 Akceptuje artykuły z ograniczeniami
 UPS Access Point™ Locker

Docie filtrowania lokalizacii: Akceptuje płatność przy odbiorze

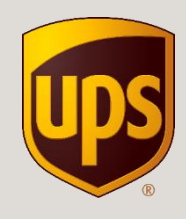

10. Wybierz usługę UPS Standard. Tylko w tej usłudze obowiązuje promocyjna cena. Przez pierwsze trzy dni, będą widoczne standardowe stawki.

| Śr., Maj 02<br>przed Koniec dnia<br>UPS Express Saver<br>23,64 PLN      |  |
|-------------------------------------------------------------------------|--|
| przed Koniec dnia<br>UPS Access Point <sup>™</sup> Economy<br>19,08 PLN |  |
| przed Koniec dnia<br>UPS Standard<br>14,21 PLN                          |  |

Kiedy ma być dostarczona?

- 11. Podaj adres e-mail lub numer telefonu kupującego, a my wyślemy stosowne powiadomienia. Kliknij "Kontynuuj".

Skontaktuj się w celu uzyskania powiadomienia o odbiorze w lokalizacji UPS Access Point

| ęzyk powiadomienia odbiorcy* | Termin powiadomienia:* | Adres e-mail odbiorcy*  |
|------------------------------|------------------------|-------------------------|
| polski 🔻                     | Adres e-mail 🔹         | jak.kowalski@firma.pl   |
| ęzyk powiadomienia nadawcy*  |                        | Ad                      |
| polski 🗸 🔻                   | Adres e-mail           | karolinaszenk@gmail.com |

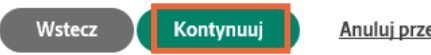

Anuluj przesyłkę

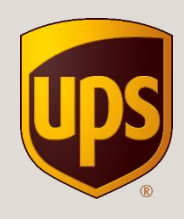

12. Wybierz usługi dodatkowe. Jeśli chcesz skorzystać z usługi Przesyłka za pobraniem, wpisz odpowiednią kwotę.

| Prawie gotowe. Sprawdźmy jeszcze kilka innych szczegółów. |                                                                                                    |                   |                   |  |
|-----------------------------------------------------------|----------------------------------------------------------------------------------------------------|-------------------|-------------------|--|
| * Oznacza wymagane pole                                   |                                                                                                    | ← Układ klasyczny | A Wysyłka frachtu |  |
| Dodaj pov                                                 | viadomienia i inne opcje.                                                                            |                   |                   |  |
| Nie                                                       | Dodaj lub modyfikuj powiadomienia e-mail (bezpłatnie)<br>Zarządzaj aktualizacjami dla tej przesyłki. |                   |                   |  |
| Nie                                                       | Wymagany podpis                                                                                      |                   |                   |  |
| Tak                                                       | <b>Przesylka za pobraniem</b><br>Firma UPS pobierze płatność w momencie doręczenia.                  |                   |                   |  |
| Waluta C.O.D.                                             |                                                                                                    |                   |                   |  |
| PLN                                                       | ▼                                                                                                    |                   |                   |  |
| Wartość płatnośc                                          | i za pobraniem*                                                                                      |                   |                   |  |
|                                                           | PLN                                                                                                  |                   |                   |  |

13. Zaznacz opcję "Obciąż moje konto" i wybierz nowoutworzone konto dla sprzedających na Allegro. Następnie kliknij "Przegląd".

| Jak chcesz zapłacić?                   |                   |                  |                       |  |  |
|----------------------------------------|-------------------|------------------|-----------------------|--|--|
| * Oznacza wymagane pole                |                   | ← Układ klasyczn | y                     |  |  |
| Obciąż moje konto                      | Obciąż inne konto | Karta płatnicza  | Inne metody płatności |  |  |
| Wybierz konto*<br>71 8 - Karolina      | •                 |                  |                       |  |  |
| + <u>Dodaj istniejące konto</u>        |                   |                  |                       |  |  |
| Czy chcesz użyć kodu promocyjne<br>Nie | go?               |                  |                       |  |  |
| Wstecz Przegląd                        | Anuluj przesyłkę  |                  |                       |  |  |

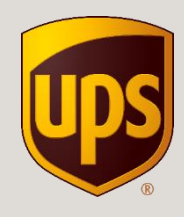

14. Upewnij się, że wszystko jest w porządku a następnie kliknij "Zapłać i uzyskaj etykiety".

Upewnijmy się, że wszystko jest w porządku.

| ⊙ wysylka z                                                                                               | Ø Zatrzymaj dla klienta w:                       | Wysylka do                                                           | ⊕ Zwrot do                                                                                                 |
|----------------------------------------------------------------------------------------------------|--------------------------------------------------|----------------------------------------------------------------------|----------------------------------------------------------------------------------------------------|
| KarolinaAllegro, Karolina<br>Przasnyska, 7/278<br>WARSZAWA, 01756<br>Karolinaszenkögmail.com<br>691751925 | Jan Kowalski<br>GOLKOWSKA 56<br>PIASECZNO, 05502 | Jan Kowalski<br>Dobra 5<br>Piaseczno, 05500<br>Jakikowalski@firma.pi | KarolinaAllegro, Karolina<br>Przesnyska, 7/278<br>WARSZAWA, 01756<br>Ikarolinaszenk@gmail.com<br>691751925 |
| Со                                                                                                    |                                                  |                                                                      | Edytu                                                                                                    |
| Informacje o przesyłce                                                                                    |                                                  |                                                                      |                                                                                                    |
| Waga rzeczywista:                                                                                         |                                                  | 1,00 kgs                                                             |                                                                                                    |
| Calkowita waga na fakturze:                                                                               |                                                  | 1,00 kgs                                                             |                                                                                                    |
| Informacje o paczce<br>Paczka 1.                                                                          |                                                  |                                                                      |                                                                                                    |
| Waga                                                                                                    | Wymiary                                          |                                                                      |                                                                                                    |
| 1,00                                                                                                    | Opakowanie klienta                               |                                                                      |                                                                                                    |
| Jak                                                                                                    |                                                  |                                                                      | Edytu                                                                                                    |
| Wybör uslug                                                                                               |                                                  | Przyjazd                                                             |                                                                                                    |
| UPS Standard                                                                                              |                                                  | šroda maj 2 2018, by Koniec dnia                                     |                                                                                                    |
| Dodatkowe Opcje                                                                                           |                                                  |                                                                      | Edytu                                                                                                    |
| N/A                                                                                                    |                                                  |                                                                      |                                                                                                    |
| Płatność                                                                                                  |                                                  |                                                                      | Edytu                                                                                                    |
| Obciąż kosztami wysylki:<br>Nadawca - 7Y8E18 - Karolina<br>Wprowadż kod promocji                          |                                                  |                                                                      |                                                                                                    |
|                                                                                                    |                                                  | Æ Zastosui                                                           |                                                                                                    |

💌 Zaznaczając to pole oraz wotskając klawisz Zapłać I Wygeneruj Etykiety, akceptujesz Ogólne Warunki Świadczenia Usług oraz Cennik UPS. Wyświeti I pobierz <u>Cennik oraz Przewodnik po usługach UPS/Ogólne Warunki Świadczenia Usług 🖉</u>

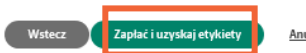

Anuluj przesyłkę